# INSETA VENDOR PORTAL GOES LIVE

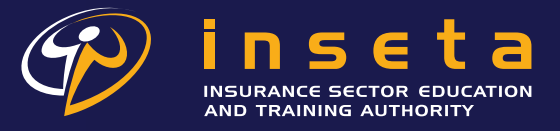

EMPOWERED TO INFLUENCE AND INSPIRE!

www.inseta.org.za

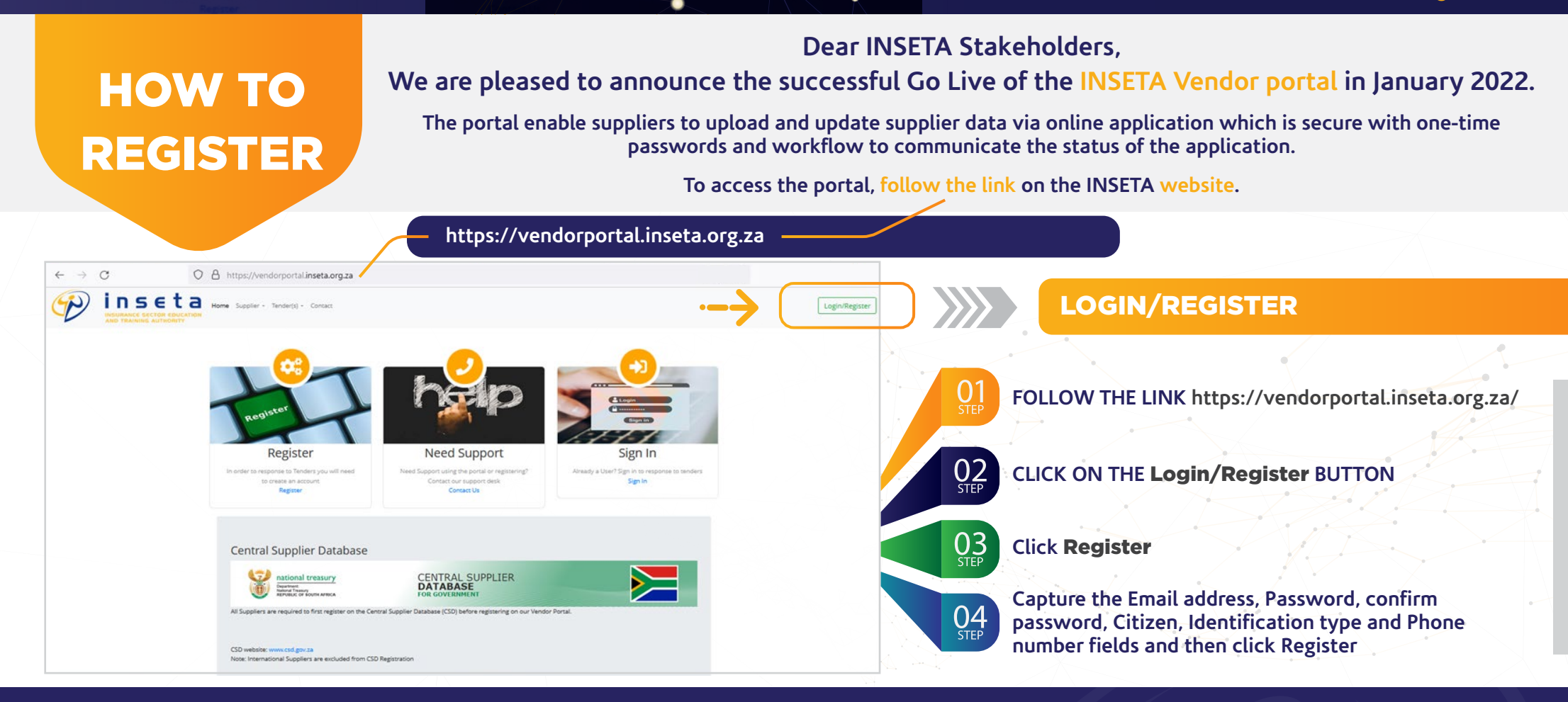

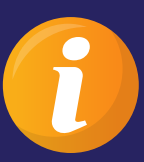

You will be sent an email to verify your email address. Click on the link inside the email to activate your account. You will not be able to access or use the portal until you have completed the activation process.

If you do not receive the email, check your spam, or junk mail folders. Otherwise use the "Reset Password" button on the login window to re-send the activation email or contact us using the "Contact Us" page

insurance-seta Insurance Seta

# **VENDOR REGISTRATION STEPS**

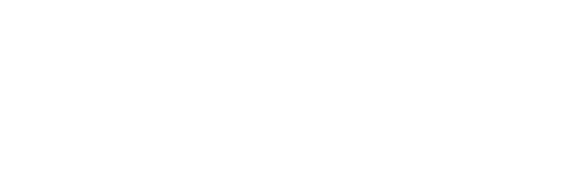

### LOGIN

https://vendorportal.inseta.org.za/Login.Login

#### ← → C 🌲 vendorportal.inseta.org.za/Login/Login —

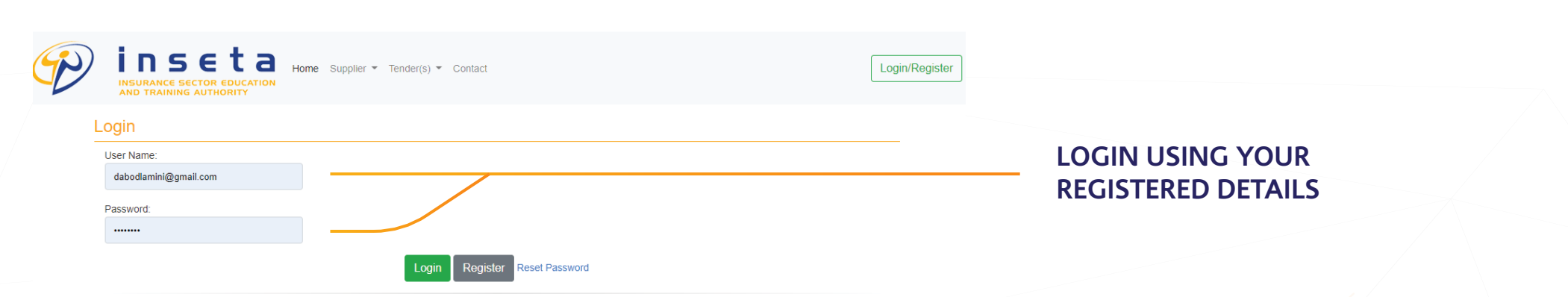

아 🖻 ☆ 🛸 뻵

## SELECT SUPPLIER

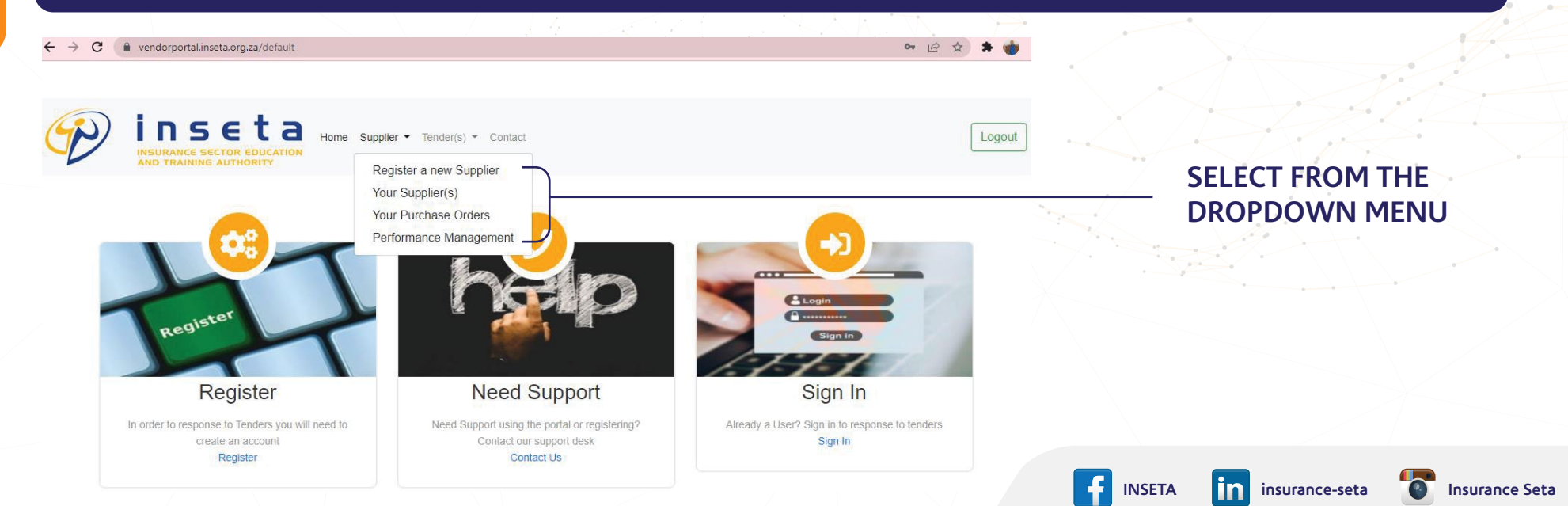

# **VENDOR REGISTRATION STEPS**

### CAPTURE YOUR MAAA NUMBER & UNIQUE CSD REGISTRATION NUMBER, THEN REGISTER

| CSD Number (MAAA)             |                                                                |                                                                |                                                                            |
|-------------------------------|----------------------------------------------------------------|----------------------------------------------------------------|----------------------------------------------------------------------------|
| C19103AF-B7CF-4738-A7C0-5221( |                                                                | FILL IN THE REQUIRED                                           |                                                                            |
| (no one) 🗸                    |                                                                |                                                                |                                                                            |
| Register                      |                                                                |                                                                |                                                                            |
| _                             | CSD Number (MAAA)<br>C19103AF-B7CF-4738-A7C0-5221(<br>(no one) | CSD Number (MAAA)<br>C19103AF-B7CF-4738-A7C0-5221(<br>(no one) | CSD Number (MAAA)<br>C19103AF-B7CF-4738-A7C0-5221(<br>(no one)<br>Register |

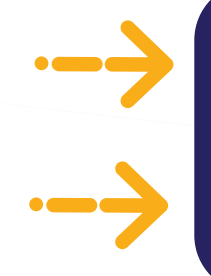

Vendor Portal will fetch your information from CSD – **REVIEW ALL TABS** and **SAVE** 

On the last tab, accept the TERMS & CONDITIONS and REGISTER

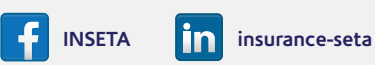

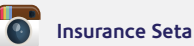